## HOW TO VIEW & PRINT A LICENSE / PERMIT / CERTIFICATE

- 1) Login to https://dphregprograms.iowa.gov/PublicPortal/Iowa/IDPH/common/index.jsp
- 2) Click "Continue" from your profile page.
  - a. (For businesses, click on your business FIRST then click "Continue.")

| Home                      |      | Basic Profile Det | ails        | -              |            |                 | PIN: 3492 |
|---------------------------|------|-------------------|-------------|----------------|------------|-----------------|-----------|
| Sian Off                  |      | Name:             |             | Dorothy Knight |            |                 |           |
| Help                      |      | Date of Birth:    |             | 08/04/1980     |            |                 |           |
|                           |      | Email Address":   |             | narayana.b@la  | D          |                 |           |
|                           |      | Preferred Address | s:          |                | •          |                 |           |
| Registered User's Members | hips | Physical Address  | s Details   |                |            |                 |           |
|                           |      | Address is:       | •           |                | ATTN:      |                 |           |
| ackflow<br>K City EMS     |      | Street Number*:   | 21781       |                | City*:     | Monticello      | <b>T</b>  |
| K Dental                  |      | Street Prefix:    |             | •              | County:    | Jones 🔻         |           |
| K Help Desk Test          |      | Street Name*:     | Rusiness Hu |                | Stato*:    |                 |           |
| OK MAMO                   |      |                   | Dusiness In | vy isi         | State .    | Towa            |           |
| IK Plumbing Inc           |      | Street Type*:     | Highway     | <b>T</b>       | Country:   |                 | <b>T</b>  |
| K Vet Clinic              |      | Street Direction: |             | •              | Zip Code*: | 52610           |           |
| CIA                       |      | Unit Tunor        | POROX       | -              | Dhone 4t   | 3194653941      |           |
| DPH                       |      | onit type.        | FUDUX       | •              | Phone I.   | Work 🔻          |           |
| owa Medical               | -    | Linit North and   | C24         |                | Dhana Di   | 3194800045      |           |
| ead Flevention            |      | Unit Number:      | 634         |                | Phone 2:   | Mobile <b>T</b> |           |

On your programs page, you will see your active license number.

3) Click "Details" on your active license.

| IDPH           | REGUL           | ATORY              | PRC    | <b>DGRA</b> | MS          |            | ime:    | -               | State *   |
|----------------|-----------------|--------------------|--------|-------------|-------------|------------|---------|-----------------|-----------|
| Radiolo        | gical Heal      | th Emerg           | ency   | Medica      | l Service   | s 🗉 En     | viron   | mental He       | alth      |
| Home > My Pro  | arams           |                    |        |             |             |            |         | Dorot           | hy Knight |
| Home           | gruino          |                    |        |             |             |            |         | Borod           | , rungin  |
| Public Searc   | sh              |                    |        |             |             |            |         |                 |           |
| My Profile     |                 |                    |        |             |             |            |         |                 |           |
| New Compa      | ny Registration |                    |        |             |             |            |         |                 |           |
| Apply for a F  | Program         |                    |        |             |             |            |         |                 |           |
| Sign Off       |                 |                    |        |             |             |            |         |                 |           |
| Help           |                 |                    |        |             |             |            |         |                 |           |
| Programs for D | orothy Knight   |                    |        |             |             |            |         |                 |           |
| License #      | Applicant       | Program            | Status | Issue Date  | Expiry Date | City       | Details | Online Services | Renew     |
| RNTST10050     | Dorothy Knight  | Radon Individual   | Active | 11/08/2017  | 11/30/2018  | Monticello | Details | Online Services |           |
|                | Dorothy Knight  | Permit To Practice | New    |             |             | Monticello | Edit    | Online Services |           |
|                |                 |                    |        |             |             |            |         | Make            | Payment   |

This will take you into the details of your active license.

- 4) Scroll all the way to the bottom you will see a list of attachments.
  5) Click "View" next to the attachment a PDF you can view/print will open with your License/Permit/Certificate.

| People Details                                     |          |                |                |                     |                   |
|----------------------------------------------------|----------|----------------|----------------|---------------------|-------------------|
| Role                                               |          |                | Name           |                     |                   |
| Applicant                                          |          |                | Dorothy Knight |                     |                   |
| Application Form                                   |          |                |                |                     | Expand Al         |
| <ul> <li>Radon Testing Methods</li> </ul>          |          |                |                |                     |                   |
| <ul> <li>Radon Training and Testing</li> </ul>     |          |                |                |                     |                   |
| Radon Work and Education                           |          |                |                |                     |                   |
| Radon Affirmation Statements                       |          |                |                |                     |                   |
| Radon Biennium Date                                |          |                |                |                     |                   |
| Affirmation                                        |          |                |                |                     |                   |
| Application Form Details                           |          |                |                |                     | Collapse Al       |
| Education                                          |          |                |                |                     |                   |
| - Experience                                       |          |                |                |                     |                   |
|                                                    |          |                |                |                     |                   |
| License Processes  Description  Status             |          | Requested Date | e Ev           | niny Date           | Expand Al         |
| Suida Suida                                        |          | Requested Dut  |                | piry Dute           | Action            |
| Application Review                                 |          |                |                |                     |                   |
| Radon Measurement Specialist                       |          | 11/08/2017     |                |                     |                   |
| Application Review                                 |          |                |                |                     |                   |
| Enforcement Action                                 |          |                |                |                     |                   |
| Enforcement Action Probatio                        | n l      |                |                |                     |                   |
|                                                    |          |                |                |                     |                   |
| Fees                                               |          |                |                |                     |                   |
| Fee List                                           |          | Payment        |                |                     |                   |
| Bill Description                                   | Fee      | Payment Number | Payment Type   | Payment Date        | Payment Amount    |
| 12915 Radon Measurement Specialist Application Fee | \$250.00 | 4425           | Спеск          | 11/08/2017<br>Total | \$275.00          |
| 12915 Radon Measurement Specialist Iowa Resident   | \$25.00  |                |                | Total               | φ215.00           |
| Total                                              | \$275.00 |                |                |                     |                   |
|                                                    |          |                |                | Total Due:          | \$0.00 Receipt    |
| Attachments                                        |          |                |                |                     |                   |
| Attachment Description                             |          |                |                |                     |                   |
| В                                                  |          |                |                |                     | View              |
|                                                    |          |                | Add New At     | tachment            | pload Attachments |
| Online Services                                    |          |                |                |                     | Back              |